Q: 如何打开或关闭麦克风?

A: 点击"上课"按钮 会自动打开麦克风,如需关闭,点击左下角麦克风图标 即可关闭。

|      | 五、                           | •         | 直播系统和视频会议网络环境标准                                    |            | 2/4                                                              |
|------|------------------------------|-----------|----------------------------------------------------|------------|------------------------------------------------------------------|
| <    |                              | 1.        | 直播环境使用单独专线 没有条件申请专线的可通过网络设备进行带宽<br>上课<br>保障 (QoS); | ▶ 我的课件     | <br> <br> <br> <br> <br> <br> <br> <br> <br> <br> <br> <br> <br> |
|      |                              | 2.        | 直播网络环境至少上行带宽 1M,下行 4M;                             |            |                                                                  |
|      | 点击"麦克风"  点击"上                | 3.<br>-课" | 直播电脑需要通过有线网络接入,不能使用无线网络,无网口笔记本可                    |            |                                                                  |
|      |                              |           | 使用 USB 转接头;                                        |            |                                                                  |
| 流畅 3 | /4 <b>/ ⊕ /</b> A <b>7</b> □ | 4         | 直播电脑需要卸载 P2P、在线视频、在线听歌、安全更新等相关占用流                  |            | <b>小 管理课件</b>                                                    |
| 0    | 🚥 🗶 - ፬ - ፬ ዘ ዳ 🐵            | , (       |                                                    | <u>الا</u> | 动 💥 退出全用                                                         |

- Q: 如何打开或关闭摄像头?
- A: 在上课过程中, 点击左下角摄像头图标 打开摄像头, 点击 关闭摄像头;

| Þ.                 | 开、关闭摄像头 | <b>i</b> \ 管理课件 |
|--------------------|---------|-----------------|
| 🚫 🎫 🕺 - ଦି - 🔕 ৸ ଟ |         | ⑦ 求助 💥 退出全屏     |

Q: 为什么所有学生都听不到我的声音?

A: 检查是否点击了"上课"按钮,看下耳机或麦克风有没有接错孔,是否和电脑接口一致,可以尝试点教室左下角麦 克风图标右边的小三角 切换其他麦克风试试,重新插拔耳机或退出教室重进。检查系统默认麦克风是否有误。

|           | ✓ default (Built-in … | 麦克风                         |               |           |
|-----------|-----------------------|-----------------------------|---------------|-----------|
| >         | Built-in Micropho…    |                             | <b>小 管理课件</b> |           |
| 🚫 🕮 🐹 💊 🔺 | 🌢 - 发 ାଧ୍ୟ <i>ସ</i> ି | 🚱 🔲 🐄 🖬 播放 🗔 录译 🗐 屏幕分享 三 更多 |               | ② 求助 👯 全屏 |

|           | 声音             | Q. 搜索 |
|-----------|----------------|-------|
|           | 声音效果 输出 输入     |       |
| 选择声音输入设备: |                | ,<br> |
| 名称        | 类型             |       |
| 内置麦克风     | 内建             |       |
| 默认设备选择正确  |                |       |
| 所选设备的设置:  |                |       |
| 输入音量:     | •<br>• I I I I | - ▽ 및 |
| 输入电平:     |                |       |
| C         | 使用环境噪音降低功能     | ?     |
| 输出音量:     | 在菜单栏中显示音量      | ──    |

| 🌒 声音 | ī              |                       |           |           |     |                |   |       | $\times$ |
|------|----------------|-----------------------|-----------|-----------|-----|----------------|---|-------|----------|
| 播放   | 录制             | 声音                    | 通信        |           |     |                |   |       |          |
| 选择   | 以下寻制           | 设备来修                  | &改设署·     |           |     |                |   |       |          |
|      |                |                       |           |           |     |                |   |       |          |
| J    | 麦克/<br>Real    | <b>X,</b><br>tek Higl | n Definit | ion Audio |     |                |   |       |          |
|      | ) 默认i          | 设备                    |           |           |     |                |   |       |          |
|      |                |                       |           |           |     |                |   |       |          |
|      |                |                       |           |           |     |                |   |       |          |
|      |                |                       |           |           |     |                |   |       |          |
|      |                |                       |           |           |     |                |   |       |          |
|      |                |                       |           |           |     |                |   |       |          |
|      |                |                       |           |           |     |                |   |       |          |
|      |                |                       |           |           |     |                |   |       |          |
|      |                |                       |           |           |     |                |   |       |          |
|      |                |                       |           |           |     |                |   |       |          |
|      |                |                       |           |           |     |                |   |       |          |
|      |                |                       |           |           |     |                | _ |       |          |
|      | 配置( <u>C</u> ) |                       |           |           | 设为默 | 认值( <u>S</u> ) |   | 属性(P) |          |
|      |                |                       |           | 确定        |     | 取消             |   | 応田(A  | )        |
|      |                |                       |           | 7074      |     | - 2013         |   |       | ./       |

| ▋ 麦克风 属性       | ×              |
|----------------|----------------|
| 常规 侦听 级别 增强 高级 |                |
| 麦克风            |                |
| 麦克风加强 +10.0 dB |                |
|                |                |
|                |                |
| 确定取消           | 应用( <u>A</u> ) |

Q: 听到自己的回声是怎么回事?

A: 1.回声的产生是因为正在发言的学生使用外放,扬声器把老师的声音播放出来后,又被学生的麦克风捕捉到,又 传回到了老师这边导致的,让发言学生戴耳机即可。2.关掉设置页面。3.关掉声卡中的混响或监听。

Q: 上课时听不到学生声音怎么办?

A: 在"发言列表"中确认下学生是否在发言状态,需要学生举手发言才可以听到;检查自己的扬声器是否正常;如果 学生用的是手机,需要让学生允许app访问麦克风;

Q: 为什么我看不到学生的摄像头画面呢?

A: 首先学生要在发言状态,并在电脑客户端中打开了摄像头,老师需要点击"发言列表"才能看到学生画面。

|                                   | 2<br>(文理列表)<br>一日<br>一日<br>一日<br>一日<br>一日<br>一日<br>一日<br>一日<br>二日<br>二日<br>二日<br>二日<br>二日<br>二日<br>二日<br>二日<br>二日<br>二 | ▶ 公告栏空空的,老师太满了 |
|-----------------------------------|----------------------------------------------------------------------------------------------------|----------------|
| ✓ 流畅:使用压喻课件, 超页软块。 原因:课件消断,但容易+转。 | 6                                                                                                    |                |
| 3355 机壳 0 /0 4                    | 超清十                                                                                                    | ③ 发送           |

## Q: 学生怎么用语音发言?

A: 在上课状态下,学生先点击"举手",老师在"发言列表"中同意后,学生即可用语音发言;

Q: 检测的时候扬声器没声音怎么办?

A: 看下电脑客户端和系统扬声器是否被静音了,也可以自己在电脑上播放一下音乐或视频,看有没有声音,如有插 耳机、音响等看下连接是否有误,并检查设备上面的音量旋钮,调大音量,或点教室左下角扬声器图标右边的小三 角,切换到其他扬声器设备,也可以检测下声卡驱动,建议更新到最新版驱动;更换扬声器设备;检查下系统默认设 备是否选择有误。

|                        | 声音                 | Q 搜索     |
|------------------------|--------------------|----------|
|                        | 声音效果 输出 输入         |          |
| 选择声音输出设备:              |                    |          |
| 名称                     | 类型                 |          |
| 内置扬声器                  | 内建                 |          |
| GuQinTai<br>HuangHeLou | AirPlay<br>AirPlay |          |
| 默认设备需要选择               | 正确                 |          |
| 所选设备的设置:               |                    |          |
| 平衡:                    |                    |          |
|                        |                    | ?        |
| 输出音量: 📢                | 在菜单栏中显示音量          | ))) 🔽 静音 |

| Colore 1 |                   |
|----------|-------------------|
|          | <u>+</u> <u>+</u> |
|          |                   |
|          | / · 🗖             |

| 播放       | 录制             | 声音            | 通信      |           |    |                   |                |
|----------|----------------|---------------|---------|-----------|----|-------------------|----------------|
| 选择       | 以下播放           | 设备来修          | 函改设置:   |           |    |                   |                |
|          | +z==           |               |         |           |    |                   |                |
|          | 加戸<br>Realt    | na<br>ek High | Definit | ion Audio |    |                   |                |
| <b>~</b> | ) 默认词          | 安备            |         |           |    |                   | _              |
|          |                |               |         |           |    |                   |                |
|          |                |               |         |           |    |                   |                |
|          |                |               |         |           |    |                   |                |
|          |                |               |         |           |    |                   |                |
|          |                |               |         |           |    |                   |                |
|          |                |               |         |           |    |                   |                |
|          |                |               |         |           |    |                   |                |
|          |                |               |         |           |    |                   |                |
|          |                |               |         |           |    |                   |                |
|          |                |               |         |           |    |                   |                |
|          | 配置( <u>C</u> ) |               |         |           | 设为 | 默认值( <u>S</u> ) ▼ | 属性(P)          |
|          |                |               |         |           |    |                   |                |
|          |                |               |         | 确定        |    | 取消                | 应用( <u>A</u> ) |

 $\times$ 

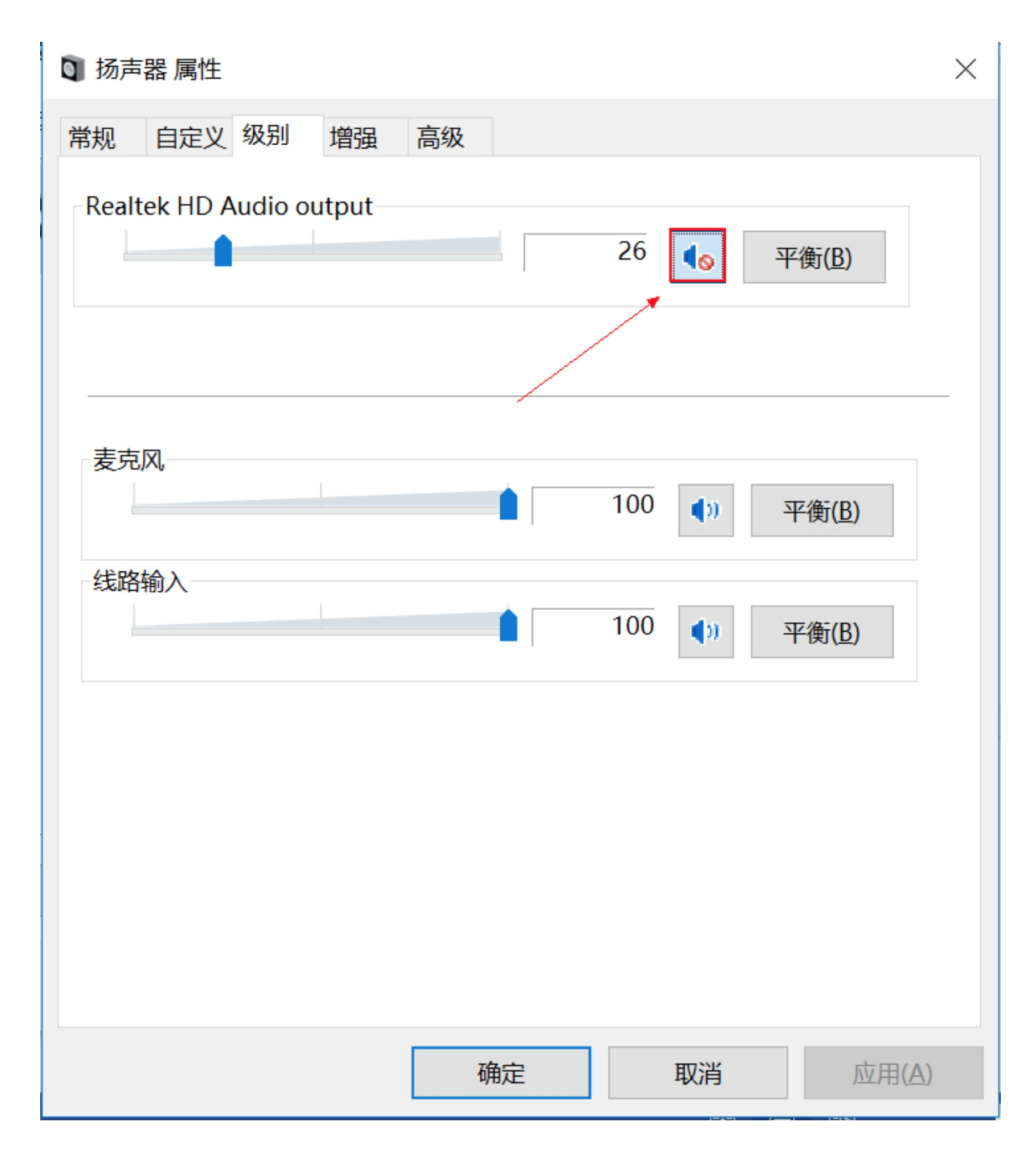

Q: 麦克风有杂音或啸叫。

A: 首先确定用户周围有没有手机等电子设备干扰(移开电子设备)、是不是有多台设备同时进入教室(设备需远离,或者插上耳机)、环境因素,比如笔记本电脑的散热风扇的声音;把电脑客户端中的自动增益关掉,在系统中把 麦克风增强控制在24db以内,不要超过这个值,因为大多数设备承受不住这么大的电流就会产生啸叫;更新声卡驱动。

| ● 声音                                             | 麦克风 属性                                                                                     |
|--------------------------------------------------|--------------------------------------------------------------------------------------------|
| 播放 录制 声音 通信                                      | 常规 侦听 级别 高级                                                                                |
| 播放 <sup>录</sup> 制 <u>声音</u> 通信<br>选择以下录制设备未修改设置: | ★ 位町 \$2,71 高级       麦克风音量调大       麦克风音量调大       麦克风加强       0.0 dB       麦克风加强调大控制在24db以内 |
|                                                  | 福安一覧後の時間の                                                                                  |
| 明正  取消  拉用(A)                                    | 明止 牧府 52月(金)                                                                               |

| 设置   |                   | ×             |
|------|-------------------|---------------|
| 摄像头  | ♀ 麦克风             |               |
| 麦克风  | 设备列表 default (Bui | ilt-in Mic… 💌 |
| 扬声器  | 声道修复  不需要修复       | ~             |
| 课程录制 | 输入音量              | 0             |
| 链路类型 | 自动增益 🔵 开 💿        | ×             |
| 房间控制 | 提示:请说话,是否能听到      | ● ● ● ● ● ●   |
|      | 点击小齿轮把自           | 动增益关掉         |
|      |                   |               |

Q: 声音延迟问题。

A: 检查有没有占网速设备或软件;如果有一方或双方使用的是网页,可能会出现延迟,使用客户端上课即可;关闭 VPN、代理。